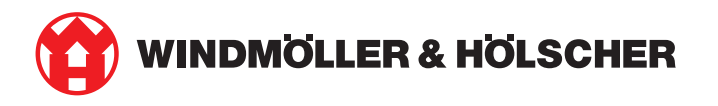

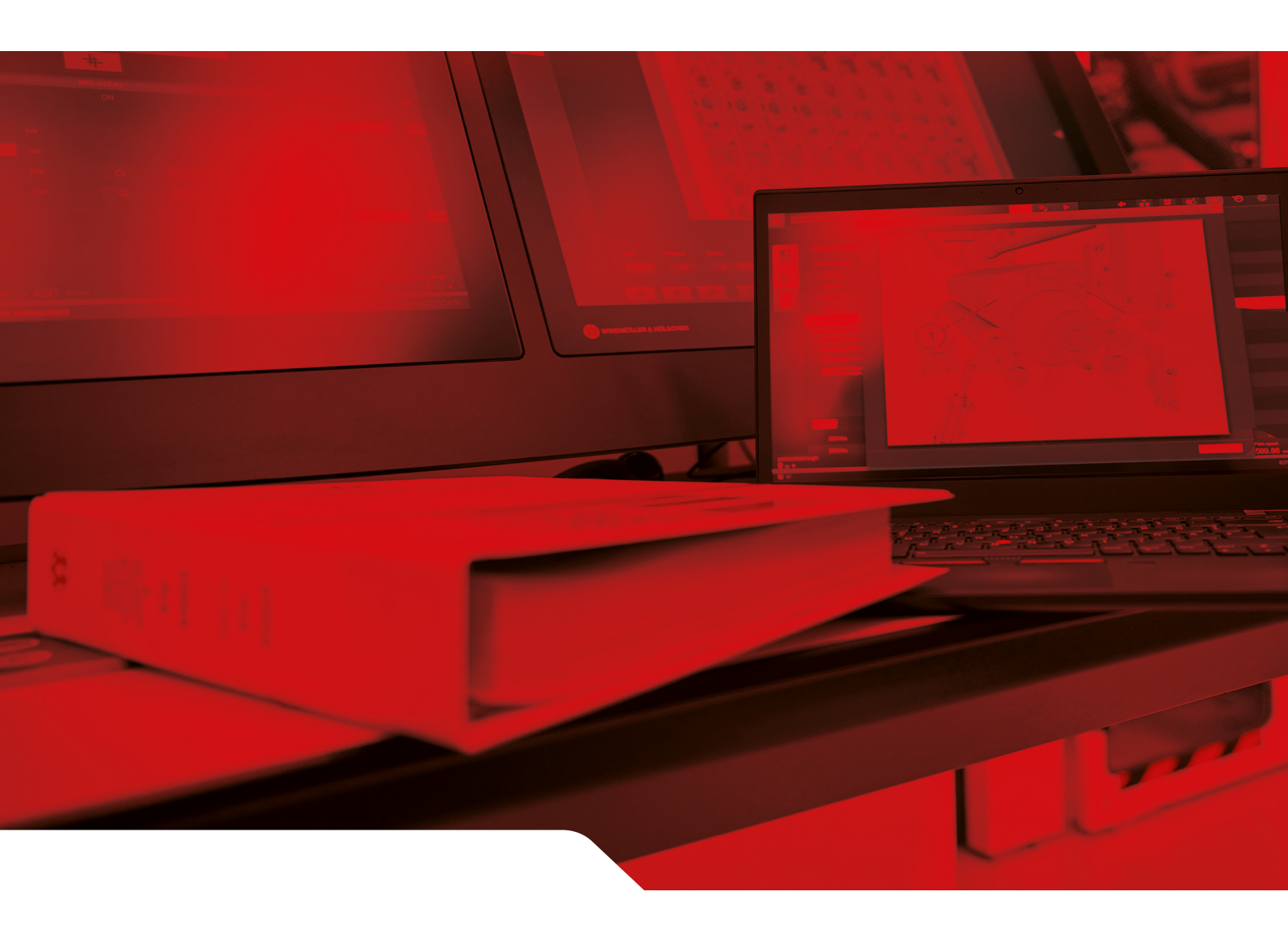

## Installationsanvisning RUBY

2/31

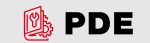

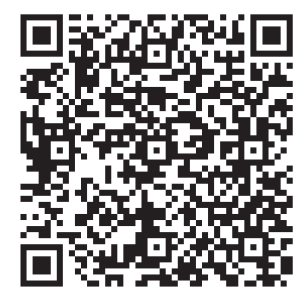

Skanna QR-koden för att öppna PDE:n.

#### Kontakt och mer information

\_\_\_\_\_

Windmöller & Hölscher SE & Co. KG Münsterstraße 50 49525 Lengerich Tyskland info@wuh-group.com www.wh.group

2025-04-11 | © Windmöller & Hölscher SE & Co. KG

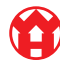

## Innehållsförteckning

| 1 | Krav på installationsplatsen |                                                 | 5  |
|---|------------------------------|-------------------------------------------------|----|
| 2 | Hårdvara – Fujitsu-server    |                                                 | 6  |
|   | 2.1                          | Lossa skenhållarens spärr                       | 6  |
|   | 2.2                          | Montera skenorna                                | 6  |
|   | 2.3                          | Sätta i servern                                 | 7  |
|   | 2.4                          | Skjuta in servern i racket                      | 7  |
|   | 2.5                          | Förbereda montering av Security Gateway         | 8  |
|   | 2.6                          | Montera Security Gateway                        | 8  |
|   | 2.7                          | Ansluta serverns nätdelar                       | 9  |
|   | 2.8                          | Ansluta Security Gateway till servern           | 10 |
|   | 2.9                          | Idrifttagning av Security Gateway               | 10 |
|   | 2.10                         | Idrifttagning av servern                        | 12 |
| 3 | Hård                         | vara – Dell-server                              | 13 |
|   | 3.1                          | Montera skenorna i racket                       | 13 |
|   | 3.2                          | Sätta i servern                                 | 13 |
|   | 3.3                          | Fixera servern på skenorna                      | 14 |
|   | 3.4                          | Skjuta in servern                               | 14 |
|   | 3.5                          | Förbereda montering av Security Gateway         | 14 |
|   | 3.6                          | Montera Security Gateway                        | 15 |
|   | 3.7                          | Ansluta serverns nätdelar                       | 15 |
|   | 3.8                          | Ansluta Security Gateway till servern           | 16 |
|   | 3.9                          | Idrifttagning av Security Gateway               | 16 |
|   | 3.10                         | Idrifttagning av servern                        | 18 |
| 4 | Virtu                        | ell enhet                                       | 19 |
|   | 4.1                          | Förbereda montering av Security Gateway         | 19 |
|   | 4.2                          | Montera Security Gateway                        | 19 |
|   | 4.3                          | Nätverkskonfiguration                           | 20 |
|   | 4.4                          | Ansluta Security Gateway till en dedikerad port | 20 |
|   | 4.5                          | Ansluta Security Gateway till en trunkport      | 21 |
|   | 4.6                          | Idrifttagning av Security Gateway               | 21 |
| 5 | Ansl                         | uta extruderingsanläggningen                    | 23 |
| 6 | Logg                         | ja in i RUBY                                    | 24 |
| 7 | Servicekontakt 2             |                                                 |    |
|   |                              |                                                 |    |

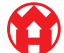

#### Innehållsförteckning

| 8 | Tekn | nisk information                     | 26 |
|---|------|--------------------------------------|----|
|   | 8.1  | Nätverkskrav                         | 26 |
|   | 8.2  | Teknisk information                  | 26 |
|   | 8.3  | Hårdvara                             | 28 |
|   | 8.4  | Virtuell enhet med en dedikerad port | 29 |
|   | 8.5  | Virtuell enhet med en trunkport      | 30 |

### 1 | Krav på installationsplatsen

Följande krav på installationsplatsen måste uppfyllas för kontinuerlig drift på höjder under 950 m över havet:

- Temperatur: 10 till 35 °C utan direkt solljus på enheten
- Relativ luftfuktighet: 10 till 80 procent relativ luftfuktighet med maximal daggpunkt på 29 °C
- Maximal vibration: 0,26  $\rm G_{\rm rms}$  vid 5 till 350 Hz

5/31

2

2 Hårdvara – Fujitsu-server | 2.1 Lossa skenhållarens spärr

### 2 | Hårdvara – Fujitsu-server

#### 2.1 Lossa skenhållarens spärr

| (1) | Kuggarm            |
|-----|--------------------|
| (2) | Upplåsningsverktyg |
| (3) | Krok               |

 Tryck ihop kuggarmens (1) bakre ände med upplåsningsverktyget (2).

Spärren lossar.

2. Dra ut kroken (3) så långt det går.

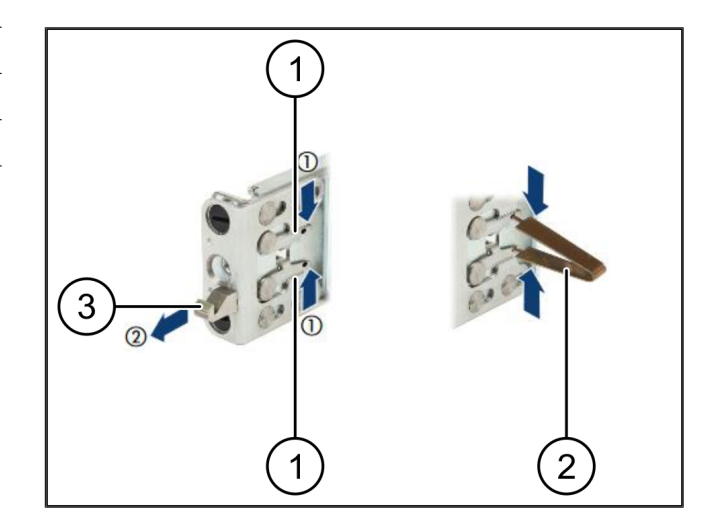

### 2.2 Montera skenorna

Skenornas sidor är märkta med dekaler.

| (1) | Skena           |
|-----|-----------------|
| (2) | Monteringsskena |
| (3) | Krok            |
| (4) | Kuggarm         |
| (5) | Låsskruv        |

 Placera den vänstra skenan (1) på bakre vänstra monteringsskenan (2).

Monteringsskenan sitter mellan skenans båda backar.

- 2. Tryck ihop skenan.
- Flytta den vänstra skenan utåt tills den når önskat läge.

De svarta bultarna hakar fast i hålen.

4. Tryck kroken (3) bakåt tills skenan hakar i.

Kuggarmarna (4) är stängda. De svarta bultarna sluter an tätt mot vinkeln.

- 5. Kontrollera att skenan sitter säkert.
- 6. Fixera skenorna med låsskruvarna (5).

Dra åt låsskruven med max 1 Nm.

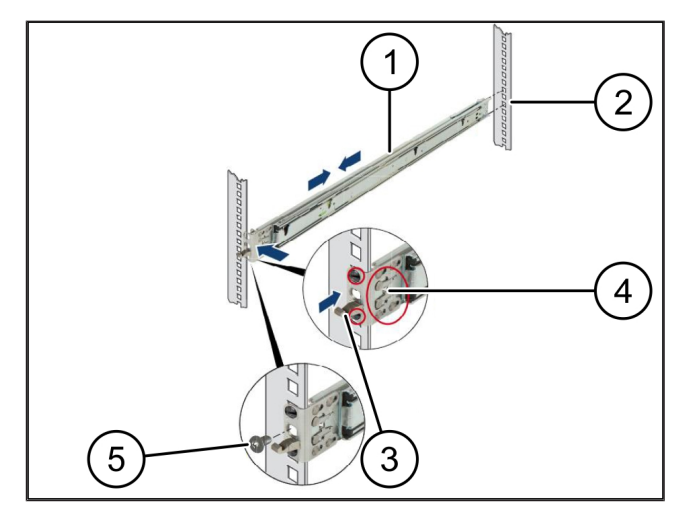

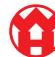

### 2.3 Sätta i servern

| (1) | Skena           |
|-----|-----------------|
| (2) | Server          |
| (3) | Monteringspunkt |

- (4) Låsspak
- 1. Dra isär skenorna (1).

Skenorna hakar i och kan inte röra sig längre.

- 2. Placera servern (2) lutande på den bakre monteringspunkten.
- **3.** Tryck in skenorna i riktning mot serversidorna och sänk servern.
- Kontrollera att alla bultar passar in i monteringspunkterna (3).
- 5. Kontrollera att låsspakarna (4) hakar i.

### 2.4 Skjuta in servern i racket

| (1) | Låsmekanism |
|-----|-------------|
| (2) | Server      |
| (3) | Snabblås    |

- 1. Lossa låsmekanismen (1) på båda skenorna.
- 2. Skjut in servern (2) i racket.

Snabblåsen (3) hakar i.

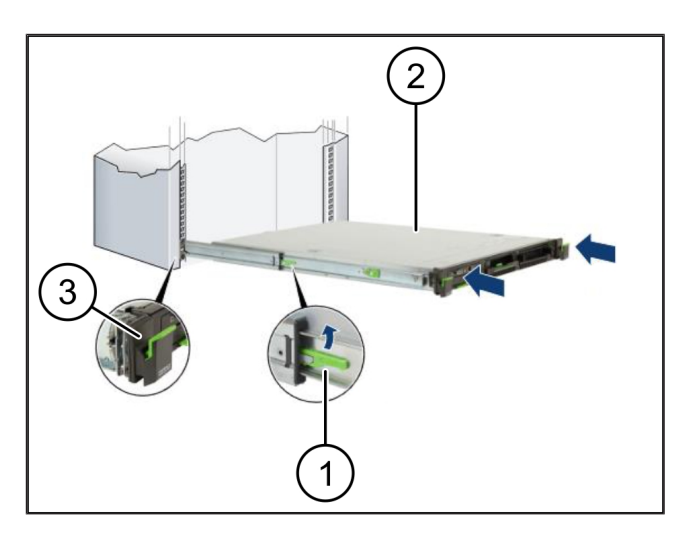

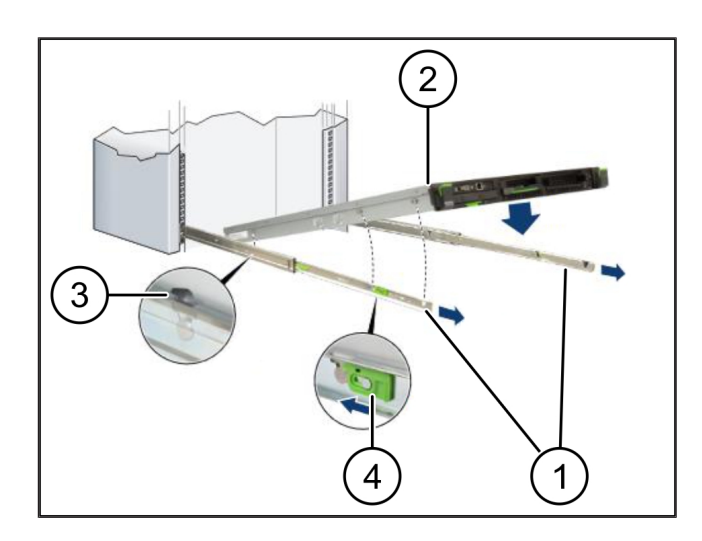

2

2 Hårdvara – Fujitsu-server | 2.5 Förbereda montering av Security Gateway

### 2.5 Förbereda montering av Security Gateway

(1)

Mutter

- Markera det första och det tredje hålet i racket ovanför servern.
- 2. Sätt i muttrarna (1) i de markerade hålen.

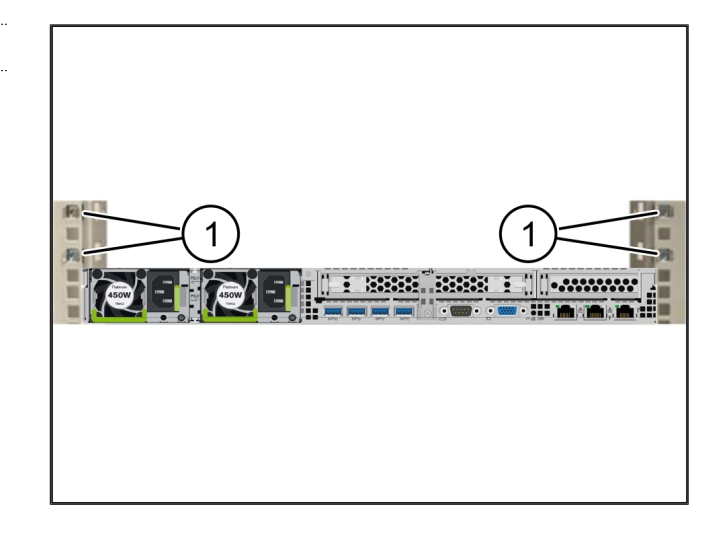

### 2.6 Montera Security Gateway

| (1) Skruv |  |
|-----------|--|
|           |  |

- (2) Security Gateway
- 1. Placera Security Gateway (2) i racket.
- 2. Dra åt skruvarna (1).

Security Gateway är monterad.

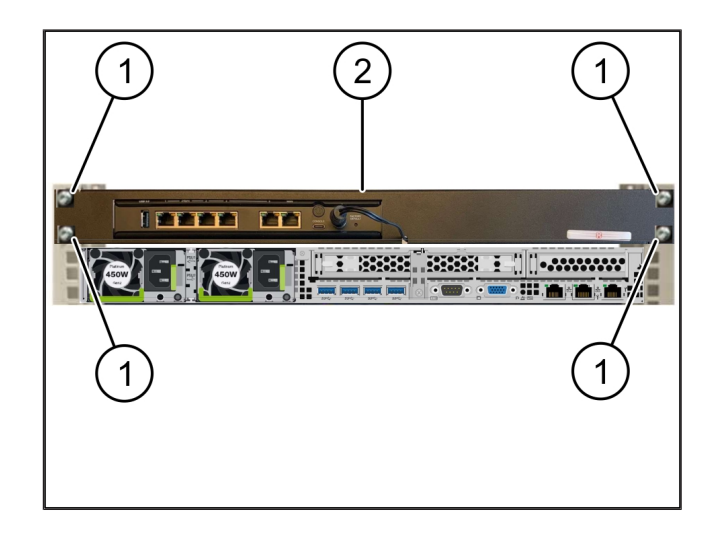

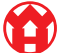

### 2.7 Ansluta serverns nätdelar

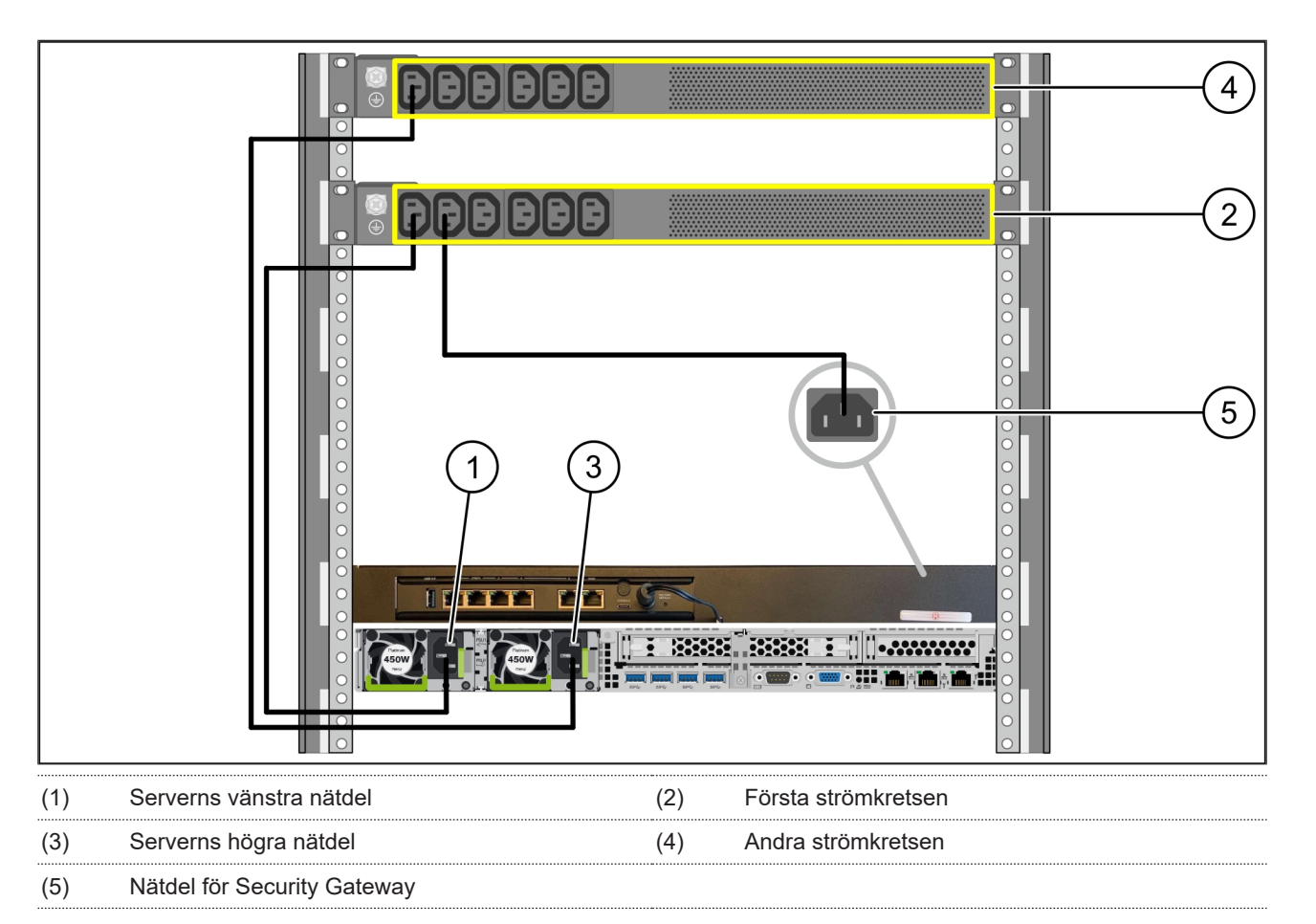

- 1. Anslut serverns vänstra nätdel (1) med en C13/C14-kabel till den första strömkretsen (2).
- 2. Anslut serverns högra nätdel (3) med en C13/C14-kabel till den andra strömkretsen (4).
- 3. Anslut nätdelen för Security Gateway (5) med en C13/C14-kabel till den första strömkretsen.

2

2 Hårdvara – Fujitsu-server | 2.8 Ansluta Security Gateway till servern

### 2.8 Ansluta Security Gateway till servern

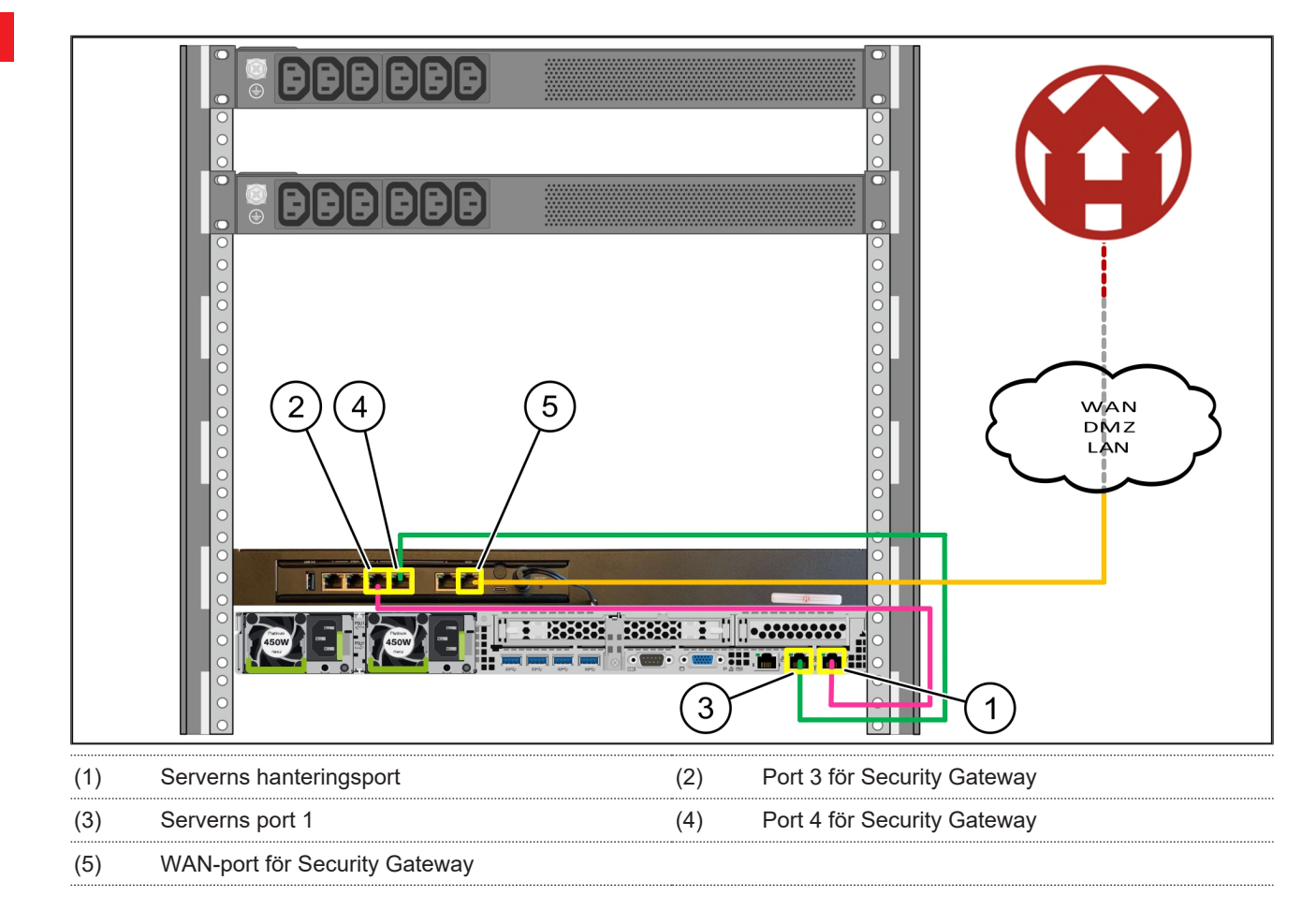

- 1. Anslut serverns hanteringsport (1) och port 3 för Security Gateway (2) med den rosa RJ45-kabeln.
- 2. Anslut serverns port 1 (3) och port 4 för Security Gateway (4) med den gröna RJ45-kabeln.

#### 2.9 Idrifttagning av Security Gateway

- (1) Strömlampa
- (2) WAN-port
- (3) Internet-LED
- (4) LAN-port 4

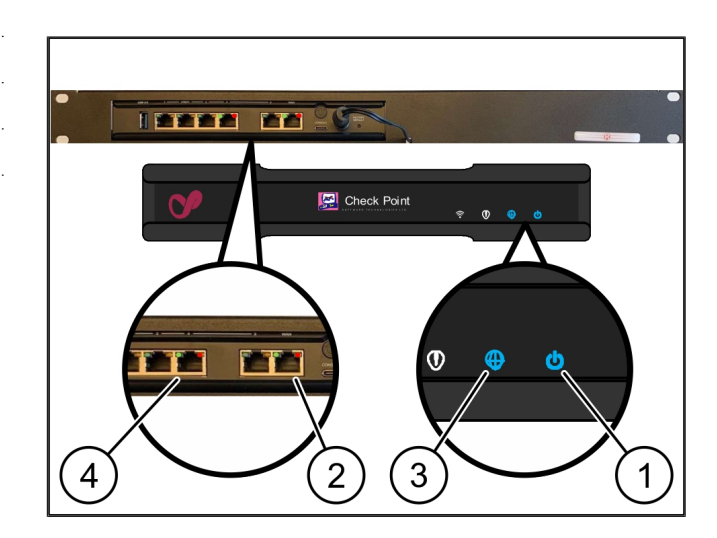

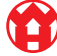

**1.** Anslut Security Gateway till strömförsörjningen.

En anslutning till Windmöller & Hölschers datacenter upprättas.

- Strömlampan (1) lyser blått. Om strömlampan lyser rött uppstod ett problem under uppstarten eller så är Security Gateway i underhållsläge. Kontakta Windmöller & Hölschers informations- och diagnoscenter.
- Den gröna LED:en på WAN-porten (2) lyser när det finns en anslutning till infrastrukturens nätverk. Den gröna LED:en på WAN-porten blinkar vid datatrafik. Om den gröna LED:en på WAN-porten inte lyser kontrollerar du kabelanslutningen på den lokala nätverksswitchen. Låt den lokala nätverksspecialisten låsa upp WAN-porten i nätverksswitchen om det behövs.
- Internet-LED:en (3) lyser blått. Om Internet-LED:en blinkar finns det ingen internetanslutning. Kontakta den lokala nätverksspecialisten. Kontakta Windmöller & Hölschers informations- och diagnoscenter vid behov.
- Den gröna LED:en på LAN-port 4 (4) lyser när det finns en anslutning till nätverket för serverns infrastruktur. Den gröna LED:en på LAN-port 4 blinkar vid datatrafik. Om den gröna LED:en på LANporten inte lyser kontrollerar du kabelanslutningen till servern och drar vid behov ut kontakten och ansluter den igen. Servern måste vara påslagen och startad vid denna tidpunkt.
- ⇒ När status-LED:erna lyser efter cirka 60 sekunder och servern är påslagen är processen avslutad.

2

11/31

#### 2.10 Idrifttagning av servern

- (1) Av/på-knapp(2) Felindikering
- 1. Anslut servern till strömförsörjningen.

Lampan till serverns av/på-knapp (1) blinkar grönt. Efter 60 sekunder slocknar lampan till av/påknappen.

- 2. Tryck på av/på-knappen för att slå på servern.
- ⇒ Strömlampan lyser grönt.
- Om felindikeringen (2) lyser eller blinkar orange, kontakta Windmöller & Hölschers informations- och diagnoscenter.
- ⇒ LAN-LED:erna till LAN-portarna som är anslutna till Security Gateway lyser eller blinkar grönt.
- Om LAN-LED:erna inte lyser kontrollerar du kabelanslutningarna. Kontakta Windmöller & Hölschers informations- och diagnoscenter vid behov.

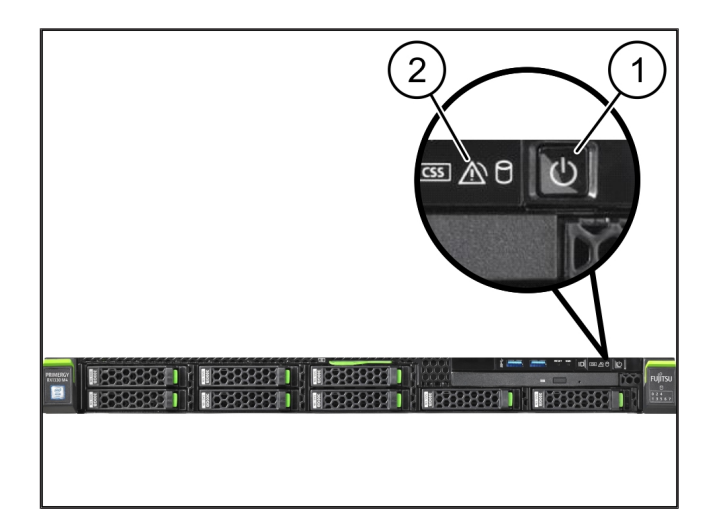

3

## 3 | Hårdvara – Dell-server

### 3.1 Montera skenorna i racket

|     |       | <br>••• |
|-----|-------|---------|
| (1) | Skena |         |

### (2) Rack

 Rikta in den främre änden på skenan (1) mot rackets framsida (2).

Märkningen "FRONT" på skenan pekar framåt.

- Placera den bakre änden av skenan i racket. Regeln hakas fast.
- 3. Placera den främre änden av skenan i racket.

Regeln hakas fast.

4. Utför processen på båda sidor.

### 3.2 Sätta i servern

| (1) | Inre skena       |
|-----|------------------|
| (2) | Rack             |
| (3) | Stift på servern |

- Dra ut de inre skenorna (1) ur racket (2). De inre skenorna hakas fast.
- Rikta in de bakre stiften på servern (3) på båda sidorna mot de bakre monteringshålen på skenorna.

Stiften hakas fast i monteringshålen.

 Rikta in stiften på servern på båda sidor mot skenornas monteringshål.

Stiften hakas fast i monteringshålen.

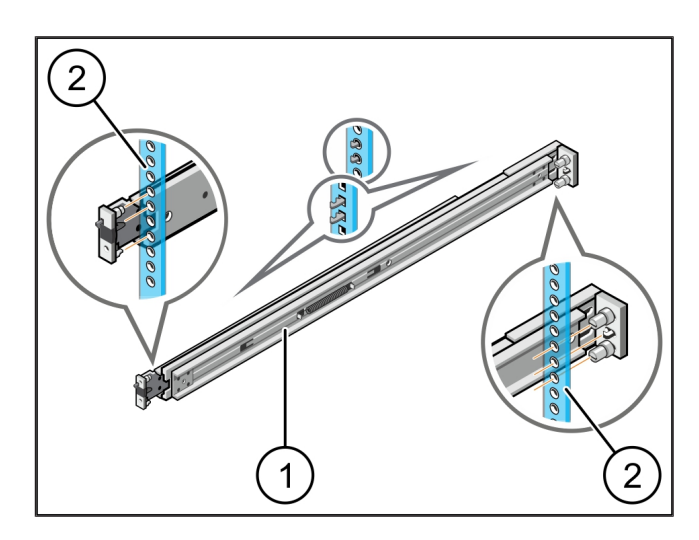

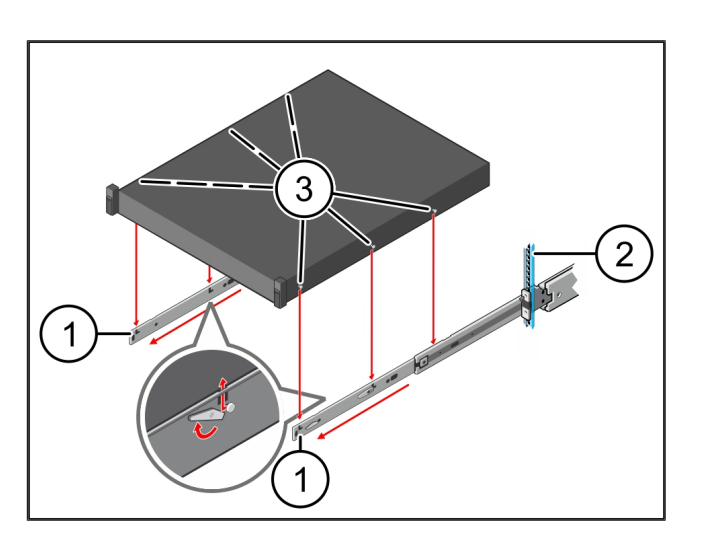

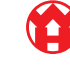

### 3.3 Fixera servern på skenorna

Server 1. Tryck servern (1) inåt.

(1)

Serverlåsningarna hakas fast på skenorna.

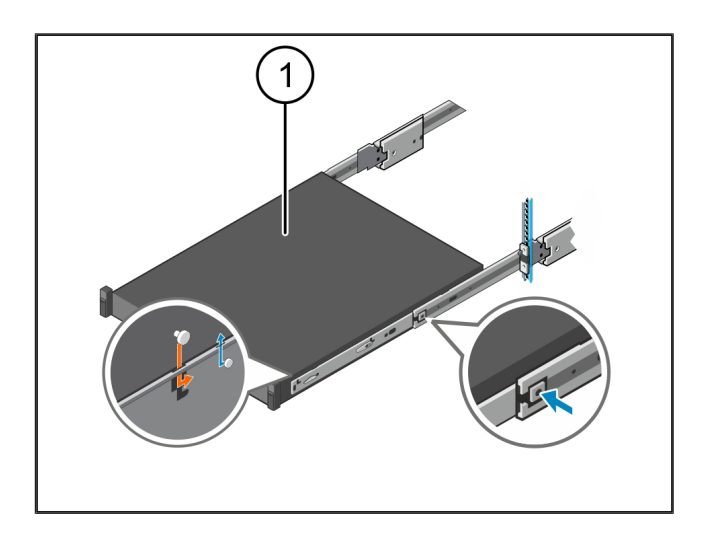

### 3.4 Skjuta in servern

| (1) | Skjutlås |
|-----|----------|
| (1) | Skjutlås |

- (2) Server
- 1. Tryck på skjutlåset (1) på båda skenorna och skjut in servern (2) i racket.

Reglarna i skenorna hakas fast.

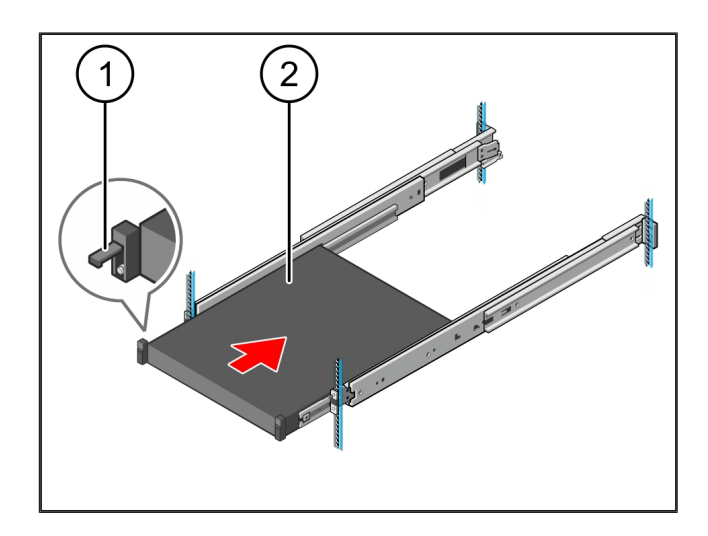

### 3.5 Förbereda montering av Security Gateway

#### Mutter (1)

- 1. Markera det första och det tredje hålet i racket ovanför servern.
- 2. Sätt i muttrarna (1) i de markerade hålen.

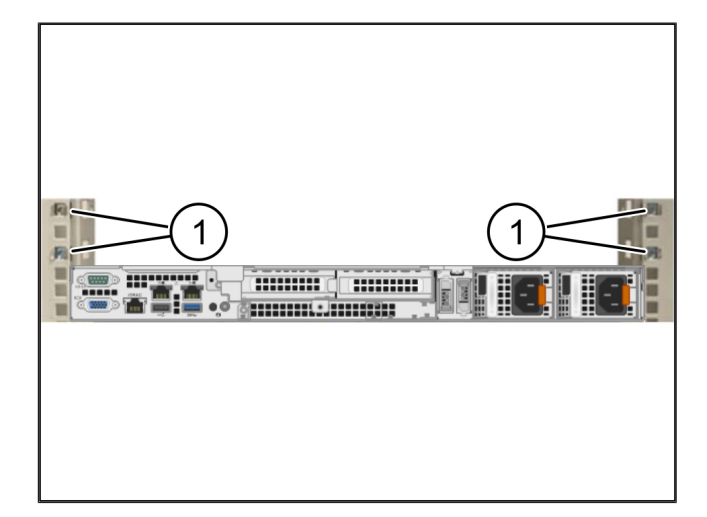

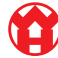

3

### 3.6 Montera Security Gateway

- (1) Skruv
- (2) Security Gateway
- 1. Placera Security Gateway (2) i racket.
- 2. Dra åt skruvarna (1).

Security Gateway är monterad.

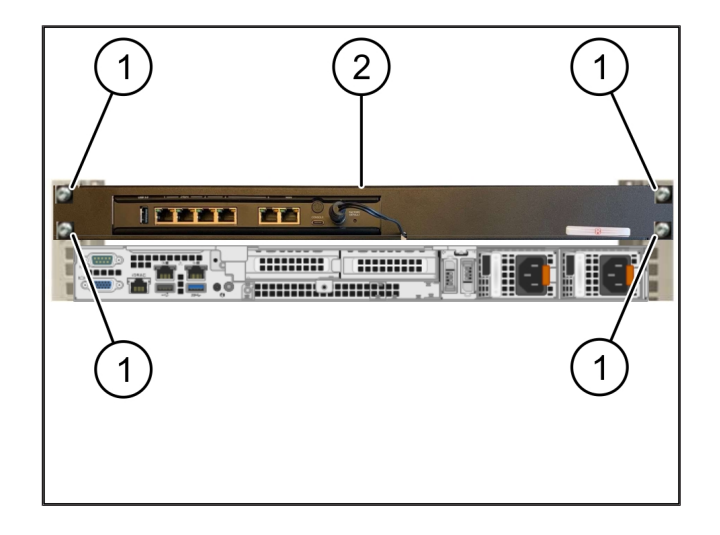

#### 3.7 Ansluta serverns nätdelar

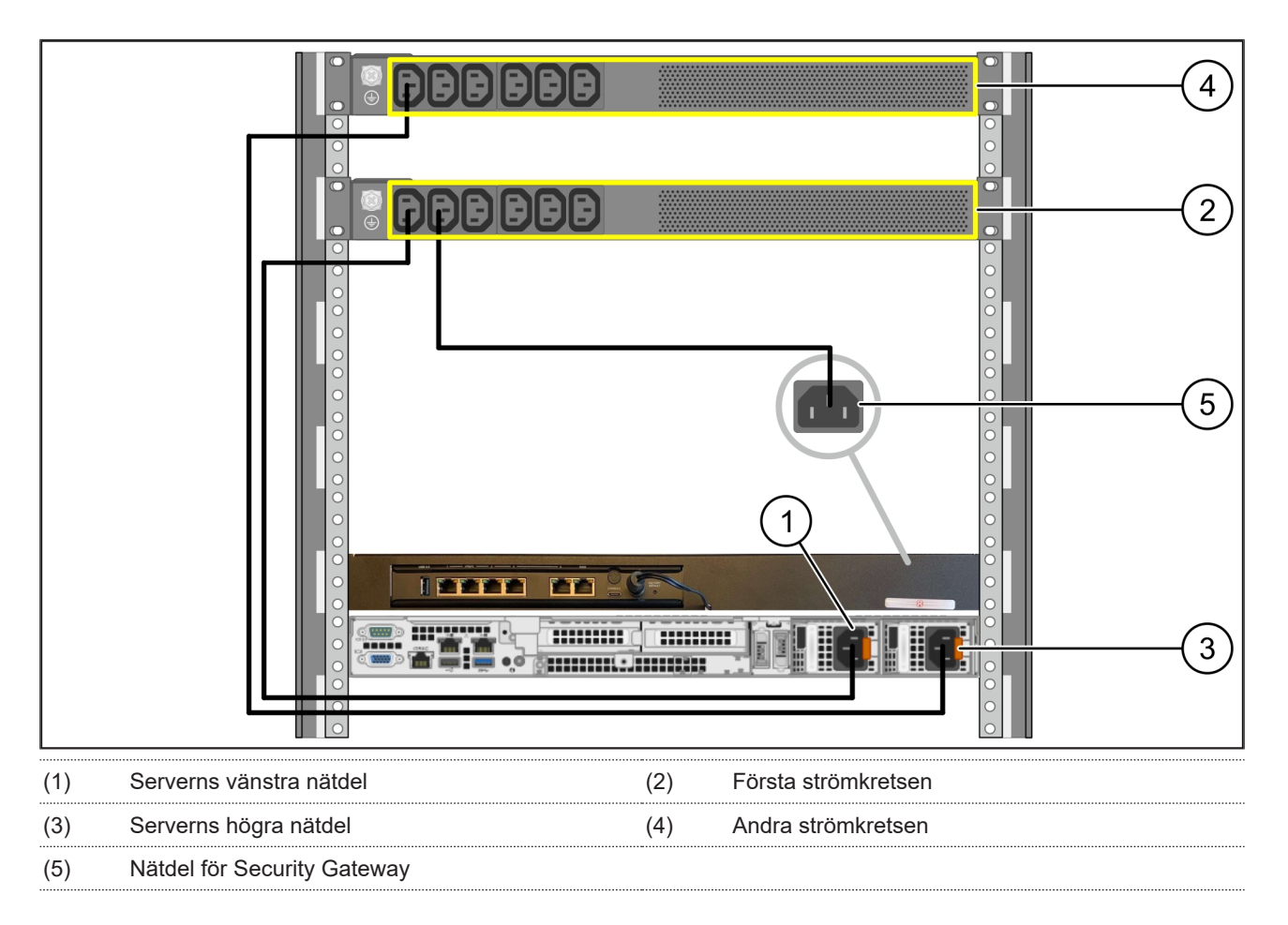

- 1. Anslut serverns vänstra nätdel (1) med en C13/C14-kabel till den första strömkretsen (2).
- 2. Anslut serverns högra nätdel (3) med en C13/C14-kabel till den andra strömkretsen (4).
- 3. Anslut nätdelen för Security Gateway (5) med en C13/C14-kabel till den första strömkretsen.

3 Hårdvara – Dell-server | 3.8 Ansluta Security Gateway till servern

### 3.8 Ansluta Security Gateway till servern

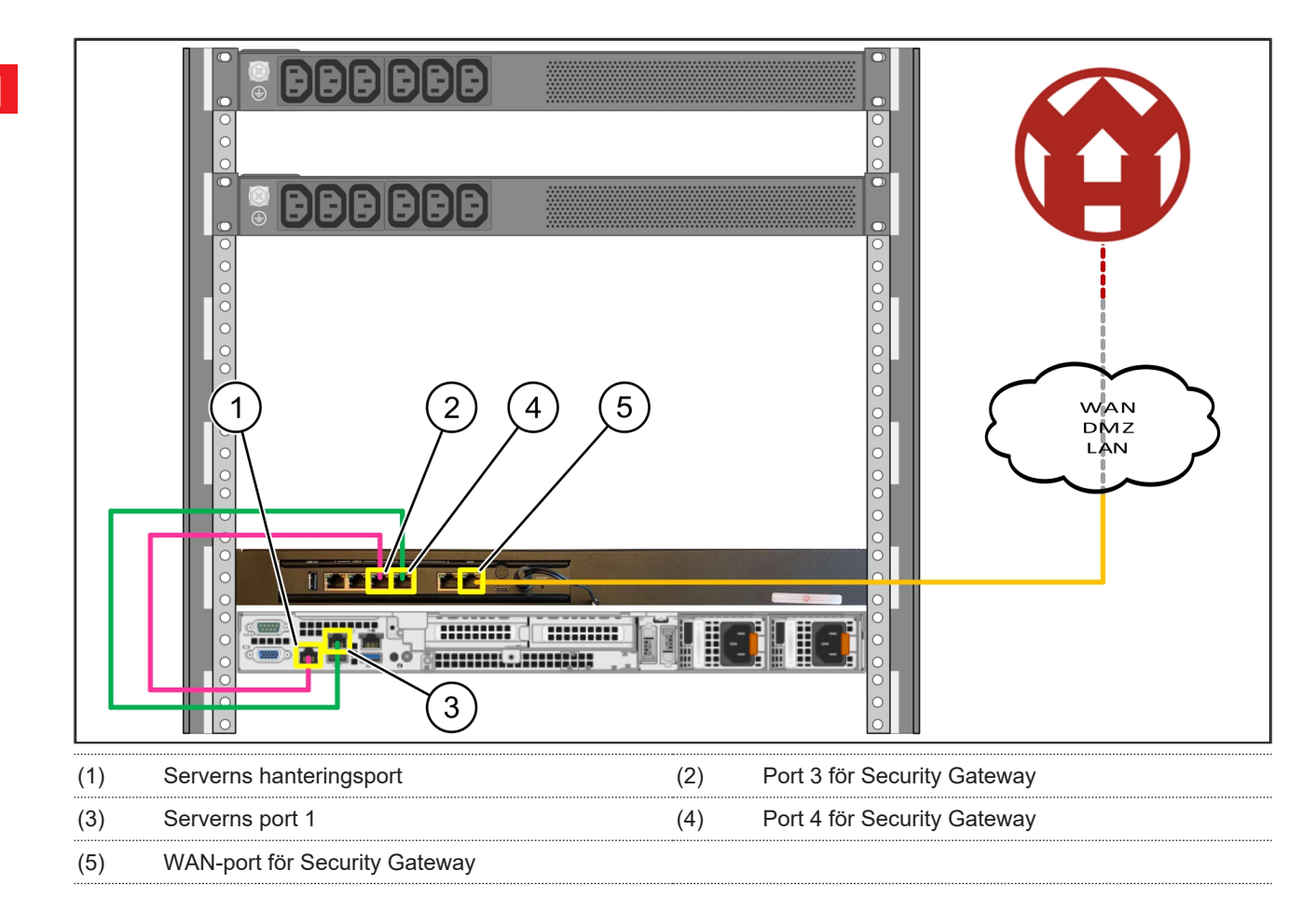

- 1. Anslut serverns hanteringsport (1) och port 3 för Security Gateway (2) med den rosa RJ45-kabeln.
- 2. Anslut serverns port 1 (3) och port 4 för Security Gateway (4) med den gröna RJ45-kabeln.

### 3.9 Idrifttagning av Security Gateway

- (1) Strömlampa
- (2) WAN-port
- (3) Internet-LED
- (4) LAN-port 4

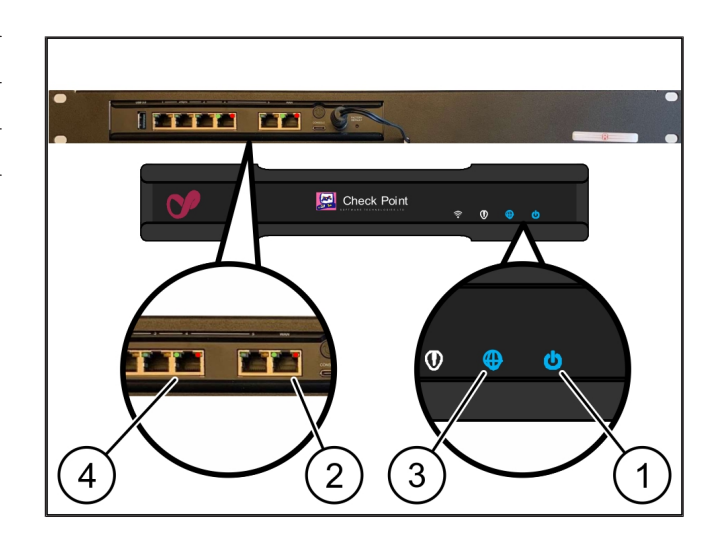

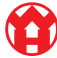

**1.** Anslut Security Gateway till strömförsörjningen.

En anslutning till Windmöller & Hölschers datacenter upprättas.

- Strömlampan (1) lyser blått. Om strömlampan lyser rött uppstod ett problem under uppstarten eller så är Security Gateway i underhållsläge. Kontakta Windmöller & Hölschers informations- och diagnoscenter.
- Den gröna LED:en på WAN-porten (2) lyser när det finns en anslutning till infrastrukturens nätverk. Den gröna LED:en på WAN-porten blinkar vid datatrafik. Om den gröna LED:en på WAN-porten inte lyser kontrollerar du kabelanslutningen på den lokala nätverksswitchen. Låt den lokala nätverksspecialisten låsa upp WAN-porten i nätverksswitchen om det behövs.
- Internet-LED:en (3) lyser blått. Om Internet-LED:en blinkar finns det ingen internetanslutning. Kontakta den lokala nätverksspecialisten. Kontakta Windmöller & Hölschers informations- och diagnoscenter vid behov.
- Den gröna LED:en på LAN-port 4 (4) lyser när det finns en anslutning till nätverket för serverns infrastruktur. Den gröna LED:en på LAN-port 4 blinkar vid datatrafik. Om den gröna LED:en på LANporten inte lyser kontrollerar du kabelanslutningen till servern och drar vid behov ut kontakten och ansluter den igen. Servern måste vara påslagen och startad vid denna tidpunkt.
- ⇒ När status-LED:erna lyser efter cirka 60 sekunder och servern är påslagen är processen avslutad.

3 |

17/31

### 3.10 Idrifttagning av servern

(1) Av/på-knapp

1. Anslut servern till strömförsörjningen.

Strömlampan till serverns av/på-knapp (1) blinkar grönt. Efter 60 sekunder slocknar lampan till av/påknappen.

- 2. Tryck på av/på-knappen för att slå på servern.
- ⇒ Strömlampan lyser grönt.
- Om strömlampan lyser eller blinkar orange, kontakta Windmöller & Hölschers informations- och diagnoscenter.
- ⇒ LAN-LED:erna till LAN-portarna som är anslutna till Security Gateway lyser eller blinkar grönt.
- Om LAN-LED:erna inte lyser kontrollerar du kabelanslutningarna. Kontakta Windmöller & Hölschers informations- och diagnoscenter vid behov.

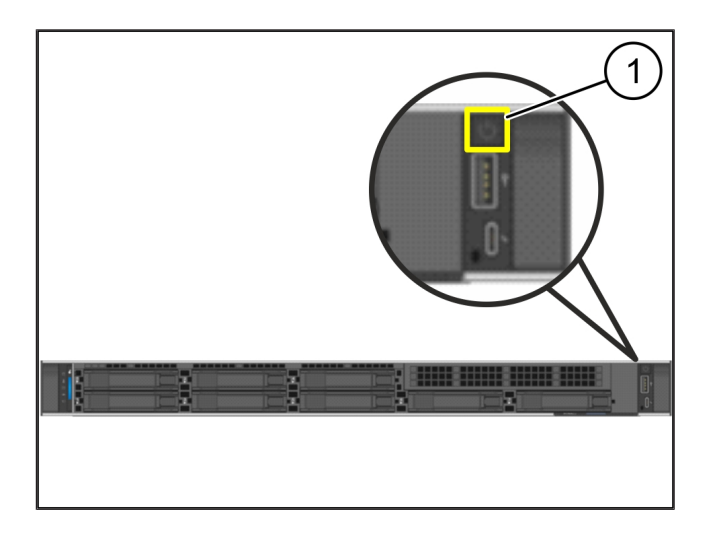

### 4 | Virtuell enhet

### 4.1 Förbereda montering av Security Gateway

(1) Mutter

- Markera 2 hål på båda sidor av racket med ett avstånd på vardera ett hål.
- 2. Sätt i muttrarna (1) i de markerade hålen.

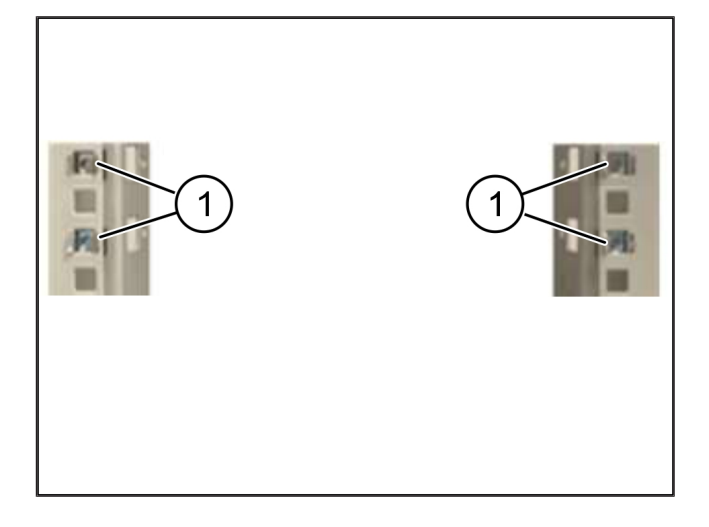

### 4.2 Montera Security Gateway

(1) Skruv

(2) Security Gateway

1. Dra åt skruvarna (1).

Security Gateway (2) är monterad.

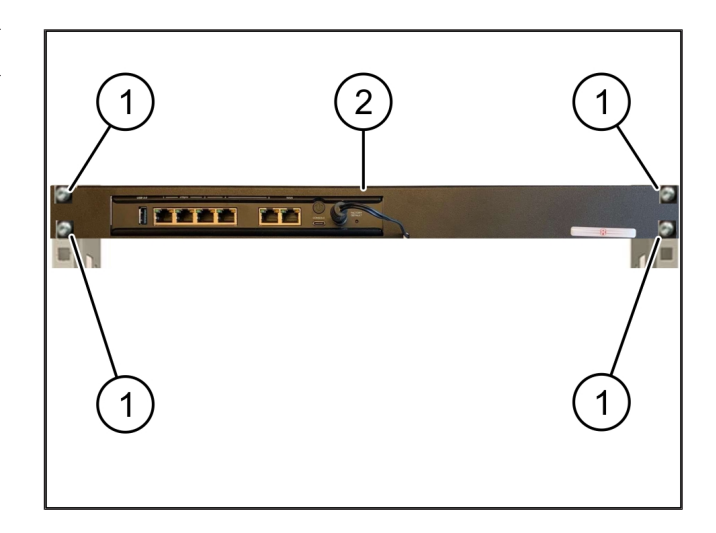

4

19 / 31

4

### 4.3 Nätverkskonfiguration

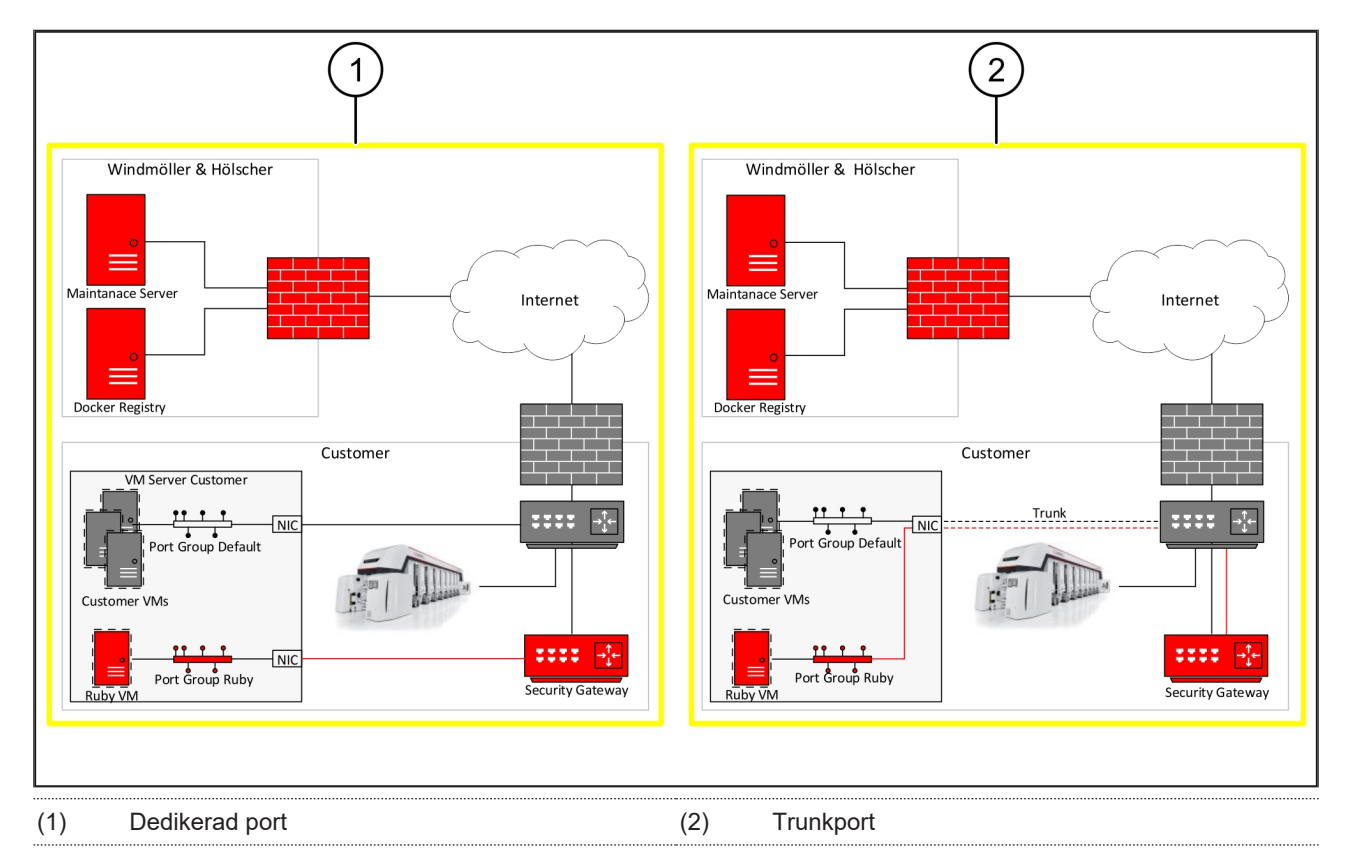

### 4.4 Ansluta Security Gateway till en dedikerad port

- (1) WAN-port
- (2) LAN-port 4
- 2. Kontrollera att det finns en internetanslutning.
- Anslut LAN-port 4 (2) för Security Gateway till serverns dedikerade gränssnitt med den gröna RJ45kabeln.
- 4. Konfigurera en ny portgrupp på servern.
- 5. Installera OVF-mallen på servern.
- 6. Anpassa nätverket i den virtuella maskinen.
- 7. Slå på den virtuella maskinen.
- Starta om den virtuella maskinen för att ladda nätverksinställningarna korrekt.

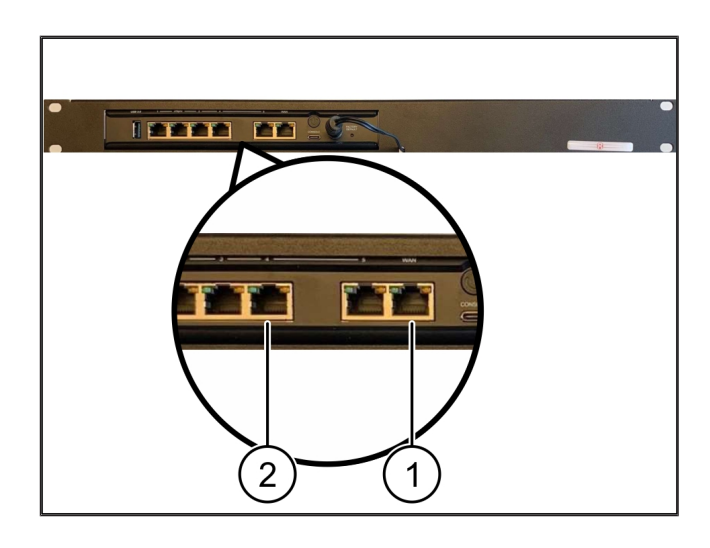

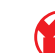

### 4.5 Ansluta Security Gateway till en trunkport

| (1) | WAN-port   |
|-----|------------|
| (2) | LAN-port 4 |

- 1. Anslut WAN-porten (1) för Security Gateway till infrastrukturen med den gula RJ45-kabeln.
- 2. Kontrollera att det finns en internetanslutning.
- Anslut LAN-port 4 (2) för Security Gateway till infrastrukturen med den gröna RJ45-kabeln.
- 4. Konfigurera VLAN på trunkledningen till servern.
- 5. Konfigurera en ny portgrupp på servern.
- 6. Installera OVF-mallen på servern.
- 7. Anpassa nätverket i den virtuella maskinen.
- 8. Slå på den virtuella maskinen.
- Starta om den virtuella maskinen för att ladda nätverksinställningarna korrekt.

#### 4.6 Idrifttagning av Security Gateway

- (1) Strömlampa
- (2) WAN-port
- (3) Internet-LED
- (4) LAN-port 4
- 1. Anslut Security Gateway till strömförsörjningen.

En anslutning till Windmöller & Hölschers datacenter upprättas.

- Strömlampan (1) lyser blått. Om strömlampan lyser rött uppstod ett problem under uppstarten eller så är Security Gateway i underhållsläge. Kontakta Windmöller & Hölschers informations- och diagnoscenter.
- ⇒ Den gröna LED:en på WAN-porten (2) lyser när det finns en anslutning till infrastrukturens nätverk. Den gröna LED:en på WAN-porten blinkar vid datatrafik. Om den gröna LED:en på WAN-porten inte lyser kontrollerar du kabelanslutningen på den lokala

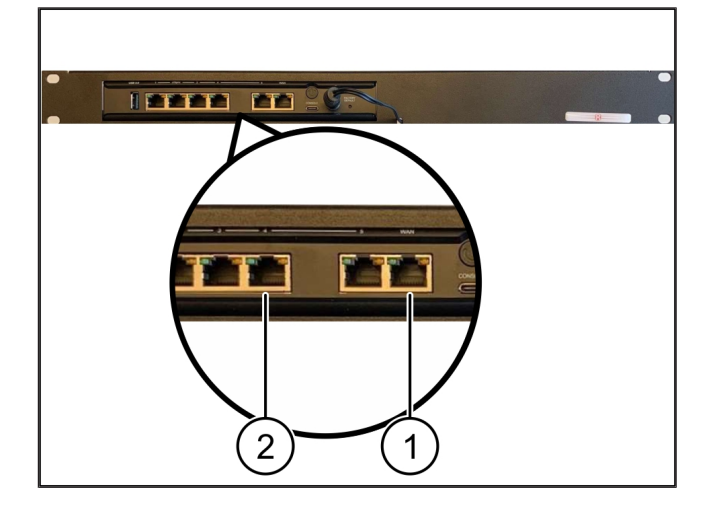

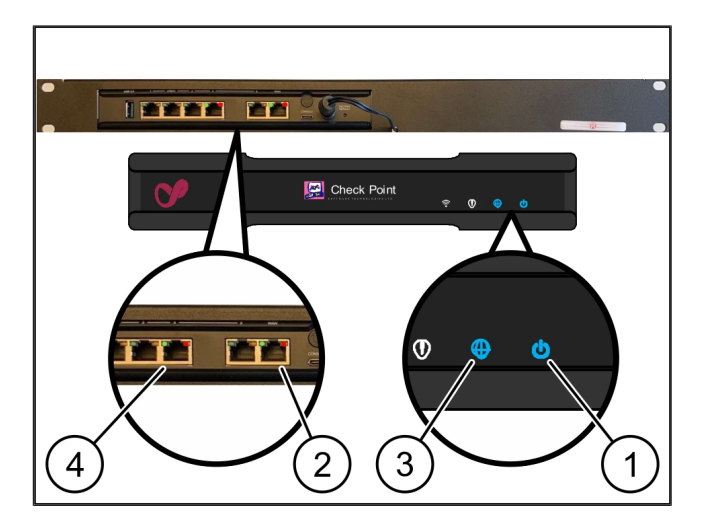

### H

4 Virtuell enhet | 4.6 Idrifttagning av Security Gateway

nätverksswitchen. Låt den lokala nätverksspecialisten låsa upp WAN-porten i nätverksswitchen om det behövs.

- Internet-LED:en (3) lyser blått. Om Internet-LED:en blinkar finns det ingen internetanslutning. Kontakta den lokala nätverksspecialisten. Kontakta Windmöller & Hölschers informations- och diagnoscenter vid behov.
- Den gröna LED:en på LAN-port 4 (4) lyser när det finns en anslutning till nätverket för serverns infrastruktur. Den gröna LED:en på LAN-port 4 blinkar vid datatrafik. Om den gröna LED:en på LANporten inte lyser kontrollerar du kabelanslutningen till servern och drar vid behov ut kontakten och ansluter den igen. Servern måste vara påslagen och startad vid denna tidpunkt.
- ⇒ När status-LED:erna lyser efter cirka 60 sekunder och servern är påslagen är processen avslutad.

# Ansluta extruderingsanläggningen

### 🛕 FARA

5 |

### Elektrisk ström

Kontakt med spänningsförande komponenter orsakar livshotande personskador och ev. även dödsfall.

• Arbeten i anslutningslådor eller kopplingsskåp får endast utföras av behöriga elektriker.

Nätverkskabeln för servicedatorn (1) behövs för fjärråtkomst och ska förbli ansluten.

#### (1) Servicedator

- (2) LAN-port 1 på huvud-industridatorn
- Anslut LAN-port 1 på huvud-industridatorn (2) till RUBY-nätverket med en nätverkskabel.
- Kontakta Windmöller & Hölschers informations- och diagnoscenter för att lägga till anläggningen till RUBY-användargränssnittet.

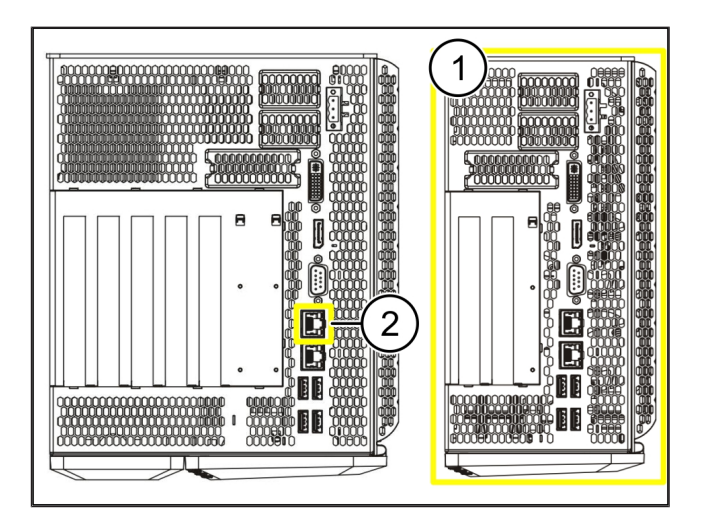

23 / 31

6 Logga in i RUBY

### 6 | Logga in i RUBY

Efter installationen kan RUBY-webbplatsen nås via en RUBY-webbadress i detta format:

https://hostname.domain

1. Ange RUBY-webbadressen i den interna DNS-servern.

Det går inte att öppna webbplatsen via IP-adressen.

För den första inloggningen krävs dessa inloggningsuppgifter:

#### Inloggningsnamn: admin

Lösenord: 0initial

- 2. Ändra lösenordet efter den första inloggningen.
- 3. Kontakta Windmöller & Hölschers informations- och diagnoscenter om du har några frågor.

## 7 | Servicekontakt

E-post

ruby-support@wuh-group.com

Servicelinje

+49 (0) 5481 – 14 3333

7

### 8 | Teknisk information

### 8.1 Nätverkskrav

Nätverkskraven måste vara uppfyllda för att systemet ska fungera.

| Internetanslutning               | Snabb internetanslutning                         | Minst 16 Mbit                          |
|----------------------------------|--------------------------------------------------|----------------------------------------|
| Nätverksanslutning               | Snabb Ethernet-anslutning                        | Minst 100 Mbit                         |
| Fjärråtkomst                     | Fördefinierad                                    | Security Gateway                       |
| Security Gateway                 | Port 500                                         | UDP, IPSec-tunnel till Windmöller &    |
| Nödvändiga utgående portar för   | Port 4500                                        | Holscher                               |
| fjärrunderhåll från Windmöller & | Mål: 193.25.209.5                                |                                        |
| Hoischer                         | Windmöller & Hölschers nätverk för IPSec-tunnlar |                                        |
|                                  | Port 257                                         | TCP, hantering av RUBY Security        |
|                                  | Port 18191                                       | Gateway                                |
|                                  | Port 18192                                       |                                        |
|                                  | Port 18210                                       |                                        |
|                                  | Port 18264                                       |                                        |
|                                  | Mål: 193.25.209.8                                |                                        |
|                                  | Windmöller & Hölschers nätverk för               |                                        |
|                                  | hantering av Security Gateway                    |                                        |
|                                  | Port 5671                                        | TCP, RabbitMQ till molnet för Mobile   |
|                                  | Mål: 20.101.86.101                               | Арр                                    |
| Inkommande anslutning till RUBYs | Port 443                                         | TCP för HTTPS                          |
| internetgränssnitt               |                                                  | Certifikatet tillhandahålls av kunden. |
| Utgående och inkommande          | Port 4843                                        | TCP för OPC-UA TLS                     |
| maskinförbindelser               |                                                  | Maskin-till-maskin-                    |
|                                  |                                                  | kommunikationsprotokoll                |
|                                  | Port 123                                         | UDP för NTP                            |

### 8.2 Teknisk information

| Ansluta Security Gateway till den | För att ansluta Security Gateway till den virtuella enheten behövs en      |
|-----------------------------------|----------------------------------------------------------------------------|
| virtuella enheten                 | Layer-2-anslutning mellan Security Gateway och den virtuella enheten. Den  |
|                                   | virtuella enheten har ett virtuellt nätverkskort för Layer-2-anslutningen. |

8 |

|                                                                   | Det virtuella nätverkskortet ansluter den virtuella enheten till kundnätverket.<br>Kundnätverket är anslutet till maskinerna från Windmöller & Hölscher och<br>den webbläsarbaserade åtkomsten till RUBY.<br>Nätverket kan konfigureras på 2 sätt. |
|-------------------------------------------------------------------|----------------------------------------------------------------------------------------------------|
| Variant 1<br>Variant 1 rekommenderas av<br>Windmöller & Hölscher. | Anslut Security Gateway till ett ledigt nätverksgränssnitt hos värden och skapa en ny virtuell switch i den virtuella maskinövervakaren.                                                                                                    |
|                                                                   | Tilldela den virtuella switchen till gränssnittet som är anslutet till Security<br>Gateway som upplänk.                                                                                                    |
|                                                                   | Anslut den virtuella enhetens virtuella nätverkskort till den virtuella switchen.                                                                                                    |
| Variant 2                                                         | Anslut Security Gateway till en switch i datacentret via VLAN. Tagga den virtuella switchens anslutna port med ett ledigt VLAN. Namnet på denna funktion beror på den virtuella switchens nätverksmodell.                                          |
|                                                                   | Tagga detta VLAN på upplänken för den tilldelade virtuella maskinövervakaren.                                                                                                    |
|                                                                   | Skapa en ny portgrupp i den virtuella maskinövervakaren och tilldela valt<br>VLAN. Nu kan portgruppen som skapades anslutas till den virtuella<br>enhetens virtuella nätverkskort.                                                                 |

### 8.3 Hårdvara

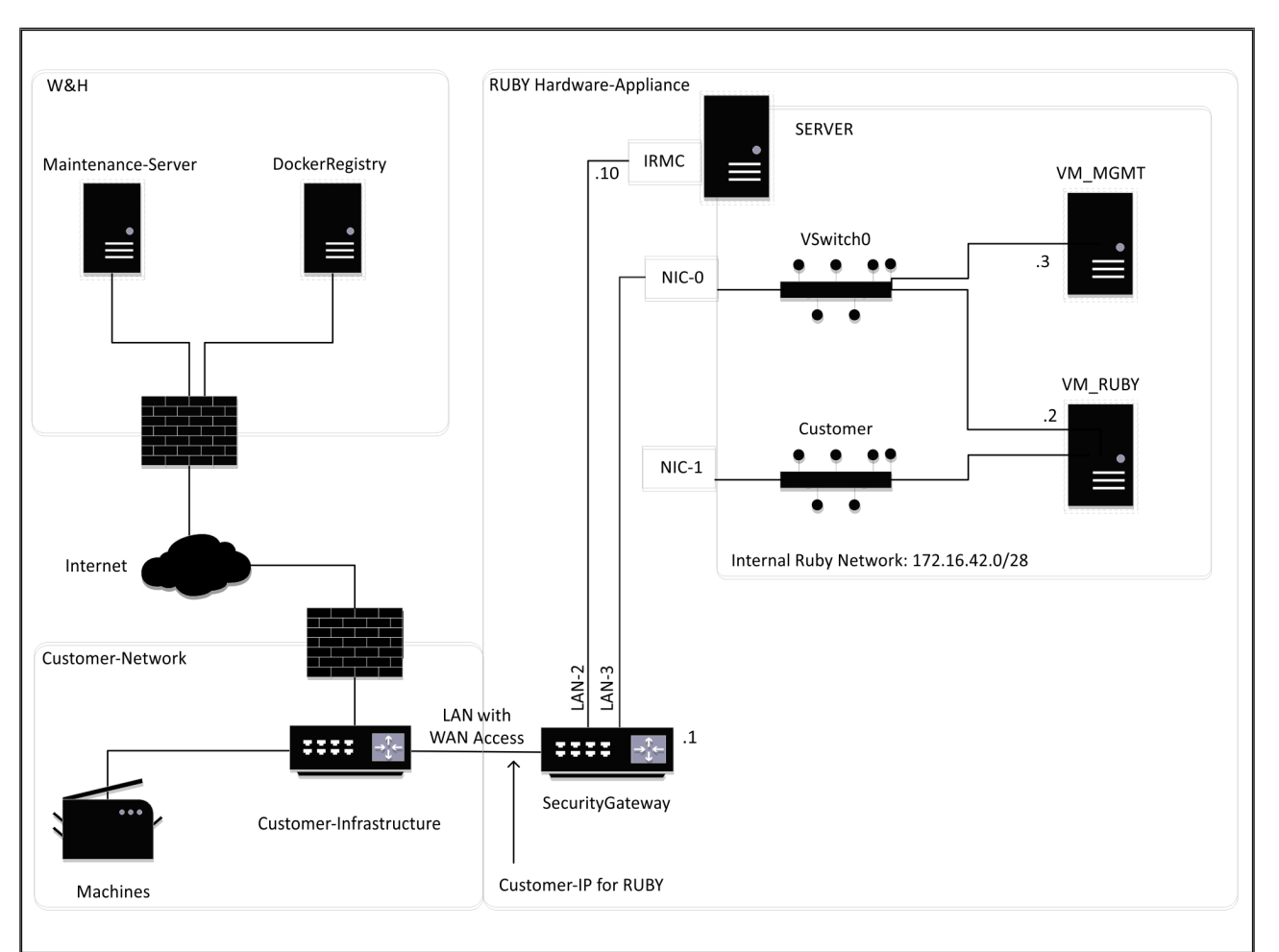

### TIPS

Security Gateway döljer de interna RUBY-adresserna bakom kund-IP:t för RUBY. Kunden kan se kund-IP för RUBY. Datatrafiken på port 443 ansluts som NAT till det interna RUBY-IP:t.

Det andra nätverks-gränssnittskortet i den virtuella maskinen kan användas om kundens maskinnätverk är helt isolerat och därför inte kan nås från det vanliga kundnätverket.

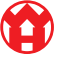

8 |

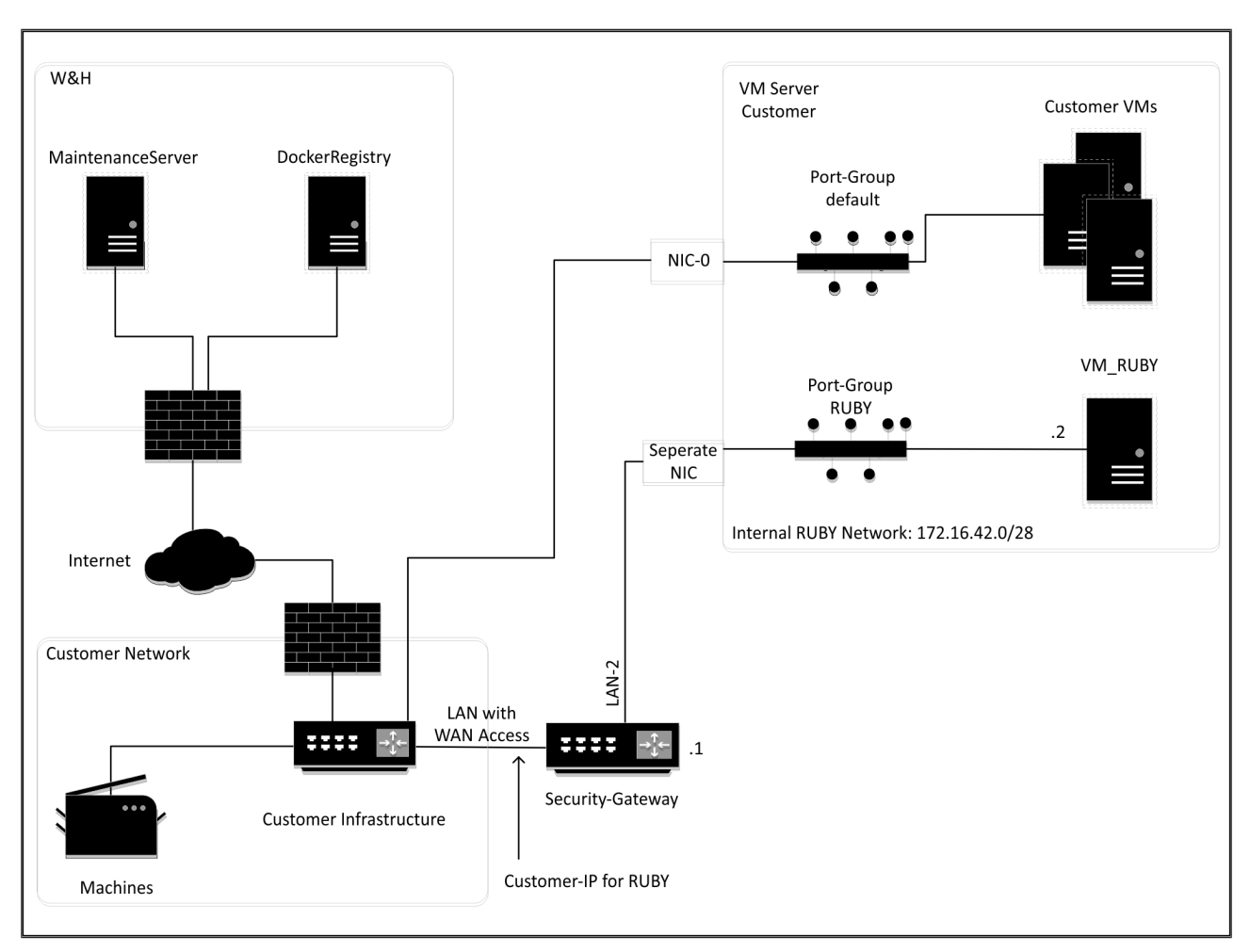

### 8.4 Virtuell enhet med en dedikerad port

### TIPS

Security Gateway döljer de interna RUBY-adresserna bakom kund-IP:t för RUBY. Kunden kan se kund-IP för RUBY. Datatrafiken på port 443 ansluts som NAT till det interna RUBY-IP:t.

30 / 31

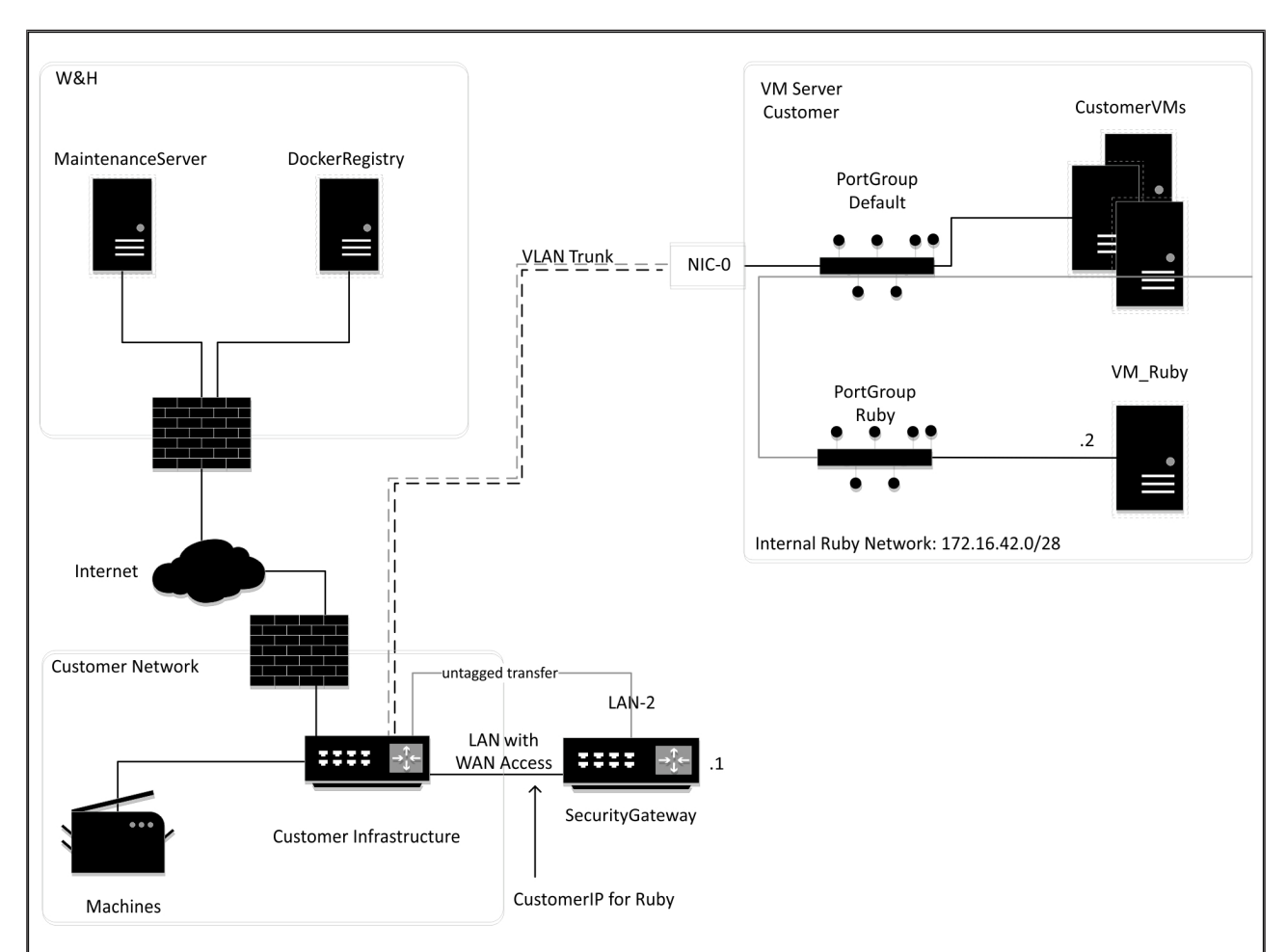

### 8.5 Virtuell enhet med en trunkport

### TIPS

Security Gateway döljer de interna RUBY-adresserna bakom kund-IP:t för RUBY. Kunden kan se kund-IP för RUBY. Datatrafiken på port 443 ansluts som NAT till det interna RUBY-IP:t.

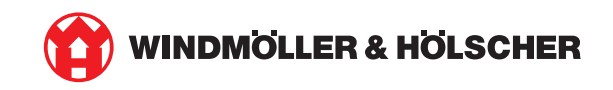